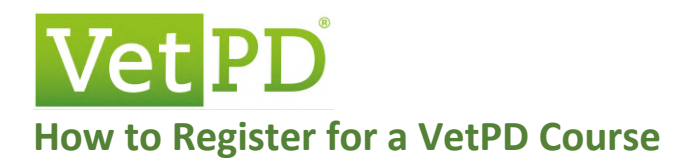

Choose a course from our list of courses by clicking on "More Info":

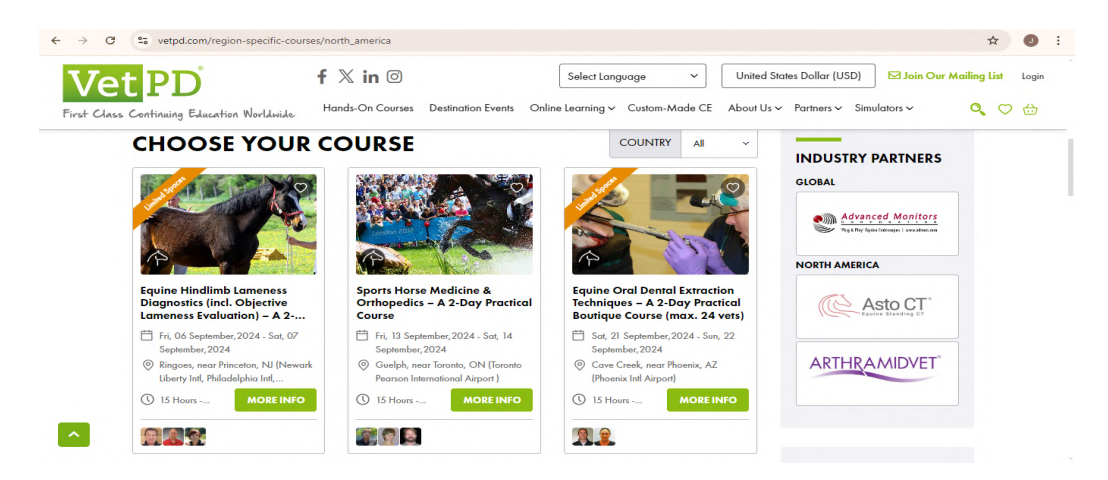

After checking the course details, click on "Add to Cart":

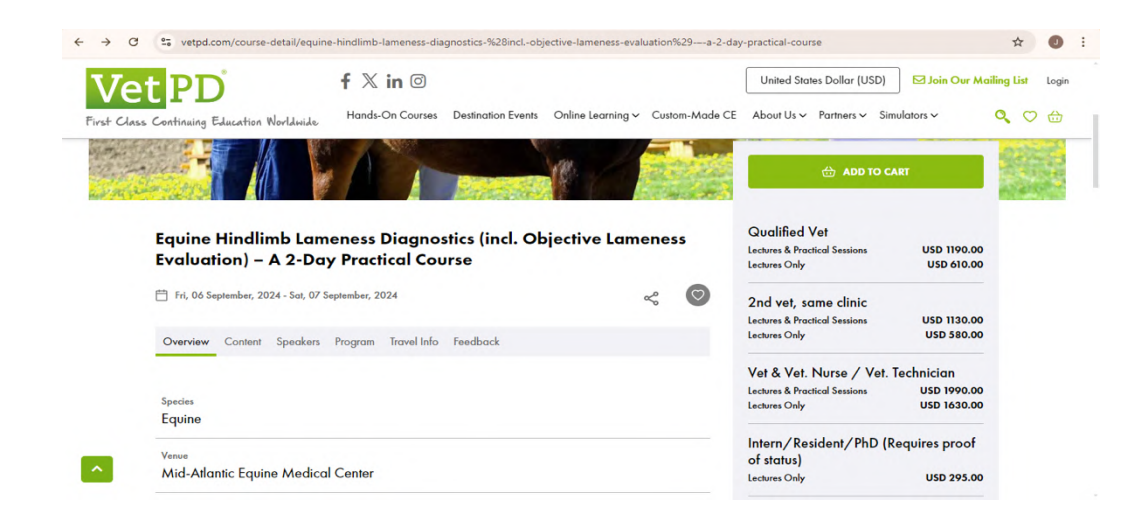

#### Go to Cart

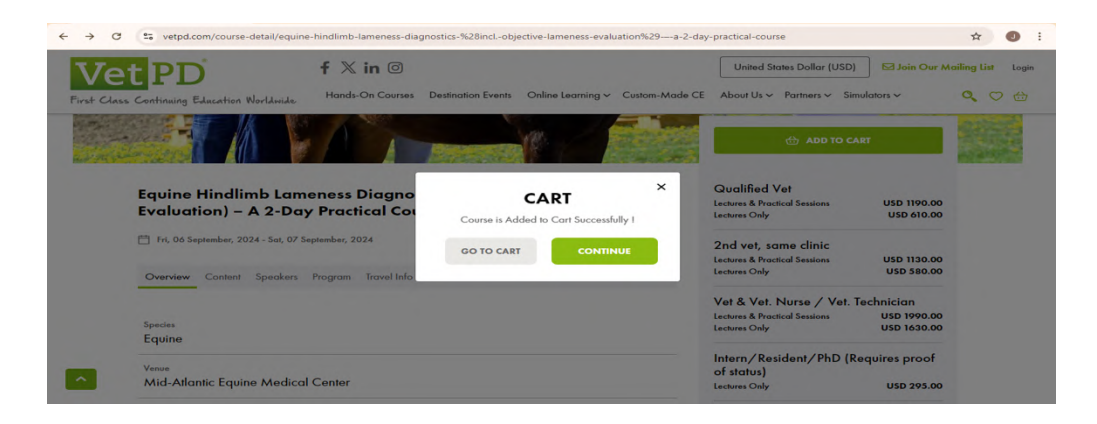

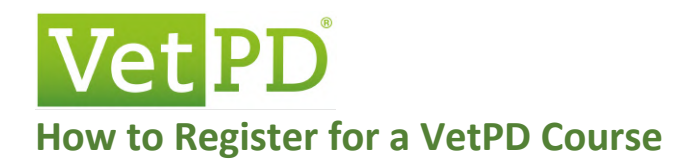

### Next, select 'proceed to checkout'

|                                                          |                                                |                                                                                       | ☆                                                                   | 0     |
|----------------------------------------------------------|------------------------------------------------|---------------------------------------------------------------------------------------|---------------------------------------------------------------------|-------|
| Vet PD<br>vst Class Continuing Educatio<br>< Home / Cart | f X in O<br>m Worldwide: Hands-On Courses Dest | Select Language  V United Sta ination Events Online Learning  Custom-Made CE About Us | ites Dollar (USD) Sin Our Mailing List<br>Partners Simulators V Q 📿 | Login |
| My Cart                                                  | vine Hindlimb Lameness Diagnostics             | (incl. Objective Lameness Evaluation) – A 2-Day Practic                               | cal 🕆 REMOVE                                                        |       |
| Pricing will be displa                                   | urse<br>yed on the next page.                  | PROCEED TO CHECKOUT                                                                   |                                                                     |       |

If you have an account, log in here. If not, select 'continue to checkout'

| ✓ WE Cart-VetPD X +     ← → C               |                                                                                                    | - • ×                |
|---------------------------------------------|----------------------------------------------------------------------------------------------------|----------------------|
| Vet PD f X in (9)                           | Select Language         United States Dollar (USD)         Isin Ou           es         Destination Events         Online Learning v         Custom-Made CE         About Us v         Partners v         Simulators v | r Mailing List Login |
| < Home / Cart                               | Log In X                                                                                                    |                      |
| My Cart                                     | EMAIL*                                                                                                    |                      |
| Equine Hindlimb Lameness Dia<br>Course      | Entry your emoil address PASSWORD* PASSWORD*                                                                                                    |                      |
| Pricing will be displayed on the next page. | Please enter your password LOC IN Forgot Password?                                                                                                    |                      |
|                                             | Don't have an account?<br>CONTINUE TO CHECKOUT                                                                                                    |                      |
|                                             |                                                                                                    |                      |

#### Select 'Add Attendee Details'

| Attendee Details<br>Equine Hindlimb Lameness Diagnostics (incl. Objective Lameness<br>Evaluation) – A 2-Day Practical Course                                                                            | Log<br>() | Aailing List | ☑ Join Our<br>Ilators ∨ | ss Dollar (USD)<br>Partners ∨ Sim | United Stat<br>About Us v | ~<br>n-Made CE | Select Language | Destination Events                                      | f X in ⊙<br>Hands-On Courses                                                        | PD<br>ontinuing Education Worldwide                                                                        | Vet<br>First Class Co |
|----------------------------------------------------------------------------------------------------|-----------|--------------|-------------------------|-----------------------------------|---------------------------|----------------|-----------------|---------------------------------------------------------|-------------------------------------------------------------------------------------|----------------------------------------------------------------------------------------------------|-----------------------|
| Equine Hindlimb Lameness Diagnostics (incl. Objective Lameness<br>Evaluation) – A 2-Day Practical Course                                                                                                |           |              |                         |                                   | 4<br>Payment              |                | 3<br>Summary    | 2<br>Billing Details                                    | 1<br>Attendee Details                                                               | Attendee Details                                                                                           |                       |
| d tri, 06 September 2024 - Sat, Uf September 2024 •<br>ⓒ Ringoes, near Princeton, NJ (Newark Liberty Ind, Philadelphia Ind, LaGuardia Ind, John F. Kennedy Ind or Atlantic City Ind Airport) • 🔂 Remove |           |              | endee Details           | + Add An                          | • 🗋 Remove                | ness           | bjective Lam    | nostics (incl.<br>Course<br>ia Intl, LaGuardia Intl, Ja | ameness Diag<br>Day Practical<br>17 September 2024<br>ewark Liberty Intl, Philadelp | Equine Hindlimb<br>Evaluation) – A 2<br>Tri, 06 September 2024 - Sat,<br>© Ringoes, near Princeton, NJ (1) |                       |

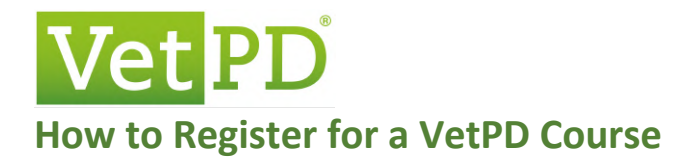

### Select your 'course options' and answer 'Are you a'

| ← → C =                | vetpd.com/cart/step2                                                                                                    |                                                                                                    |                                                                                         | ☆ 0 :                                                   |
|------------------------|----------------------------------------------------------------------------------------------------|----------------------------------------------------------------------------------------------------|-----------------------------------------------------------------------------------------|---------------------------------------------------------|
| Vet<br>First Class Con | PD° f .<br>tinuing Education Worldwide Hor                                                                                                    | K in O Sele                                                                                                    | tt Language  V United States Dollar (USD) ing V Custom-Made CE About Us V Partners V Si | ☐ Join Our Mailing List Login<br>10<br>mulators ~ Q ♡ ↔ |
|                        | Equine Hindlimb Lame<br>Evaluation) – A 2-Day<br>Tri, 06 September 2024 - Sat, 07 Sept<br>© Ringoes, near Princeton, NJ (Newark L<br>Attendee Details | eness Diagnostics (incl. Objecti<br>Practical Course<br>mber 2024 •<br>berry tetl, Philadelphia tetl, LaGuardia Intl, John F. Kennedy I | ve Lameness • Add /                                                                     | Lttendee Details                                        |
|                        | COURSE OPTIONS*                                                                                                    | ARE YOU A*                                                                                                    | EMAIL*                                                                                  |                                                         |
|                        | FIRST NAME*                                                                                                    | LAST NAME*                                                                                                    | DIETARY REQUIREMENTS                                                                    |                                                         |
|                        | If your desired course option is no longe                                                                                                    | r available, please contact us.                                                                                                    | Subt                                                                                    | otal: USDO<br>excluding tax                             |

### Example of how this looks like:

| Vet PD                                     | f $X$ in $\odot$                                                                                                    | Select La                                                                                                    | unguage v United States Dollar (US | D) Join Our Mailing List 🔹 Jane 🔹 |
|--------------------------------------------|----------------------------------------------------------------------------------------------------|----------------------------------------------------------------------------------------------------|------------------------------------|-----------------------------------|
| First Class Continuing Education Worldwide | Hands-On Courses De                                                                                                    | estination Events Online Learning ~                                                                             | Custom-Made CE About Us ~ Pr       | artners - Simulators - 🍳 🔿 💮      |
| Equi                                       | ne Hindlimb Lameness Diagn                                                                                                    | nostics (incl. objective gait ana                                                                               | lysis) & + Add Attend              | lee Details                       |
| 🛱 Fri, C                                   | D6 September 2024 - Sat, 07 September 2024                                                                                                    | <ul> <li></li></ul>                                                                                             | h Airport) 🔹 🛅 Remove              |                                   |
| Atten                                      | idee Details 🗂                                                                                                    |                                                                                                    |                                    |                                   |
|                                            |                                                                                                    |                                                                                                    |                                    |                                   |
| cou                                        | JRSE OPTIONS* chures & Practical Sessions                                                                                                    | ARE YOU A*                                                                                                    | EMAIL*                             |                                   |
|                                            |                                                                                                    |                                                                                                    | Tanahan men eksi taan              |                                   |
| FIRS                                       | ST NAME*                                                                                                    | Smith                                                                                                    | DIETARY REQUIREMENTS               |                                   |
| EXT                                        | RAS<br>Printed Set of Course Notes (pick up at venue) -<br>on location. An electronic version is sent prior tr<br>ur desired course option is no longer available, p | A set of wire-bound course notes will be provided<br>to the course taking place USD 89.56<br>please contact us. | Subtotal: USD141<br>exclud         | <b>4.46</b>                       |
|                                            |                                                                                                    |                                                                                                    |                                    |                                   |
| BACI                                       | к                                                                                                    |                                                                                                    | NE                                 | кт                                |

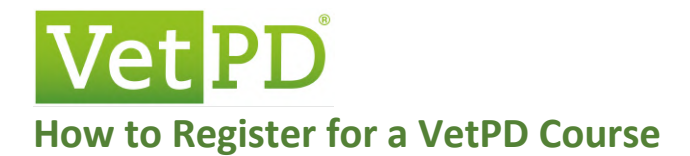

Complete your billing details, then hit 'next'. Please be sure to use the billing details as you would like to see in your invoice.

| → C 25 vetpd.com/cart/step3               |                  |                    |                          |                                  |                 | ☆           | 0      |
|-------------------------------------------|------------------|--------------------|--------------------------|----------------------------------|-----------------|-------------|--------|
| Vet PD                                    | f   in 🛛         |                    | Select Language          | ✓ United States Dollar (USD      | ) 🖸 Join Our Ma | ailing List | Login  |
| irst Class Continuing Education Worldwide | Hands-On Courses | Destination Events | Online Learning ∽ Custom | -Made CE About Us 🗸 Partners 🗸 🗄 | Simulators 🗸    | ۰ م         | 0<br>🕀 |
|                                           | Attendee Details | Billing Details    | Summary                  | Payment                          |                 |             |        |
| <b>Billing Details</b>                    |                  |                    |                          |                                  |                 |             |        |
| Account Creation                          |                  |                    |                          |                                  |                 |             |        |
| EMAIL*                                    |                  | PASSWORD*          |                          | CONFIRM PASSWORD*                |                 |             |        |
|                                           |                  |                    |                          |                                  |                 |             |        |
| Personal Details                          |                  |                    |                          |                                  |                 |             |        |
| TITLE                                     |                  | FIRST NAME*        |                          | LAST NAME*                       |                 |             |        |
|                                           | ~                |                    |                          |                                  |                 |             |        |
| MOBILE / CELL NUMBER*                     |                  | PRACTICE PHONE     | NUMBER*                  | PRACTICE NAME                    |                 |             |        |
| ~                                         |                  | ×                  |                          |                                  |                 |             |        |
| ADDRESS*                                  |                  |                    |                          |                                  |                 |             |        |
|                                           |                  |                    |                          |                                  |                 |             |        |

For Europeans, VAT/MwSt/MOMS details need to be captured. Please follow the prompts answering the tax related questions below your billing details.

| Personal Details                                                                                                    |                                                                    |                                        |
|----------------------------------------------------------------------------------------------------|--------------------------------------------------------------------|----------------------------------------|
| TITLE*                                                                                                    | FIRST NAME*                                                        | LAST NAME*                             |
| Mrs                                                                                                    | ✓ Petra                                                            | Pellew                                 |
| MOBILE / CELL NUMBER*                                                                                                    | PRACTICE PHONE NUMBER*                                             | PRACTICE NAME                          |
| 🗱 +44 v 7970 875238                                                                                                    | 😹 +44 v 7970 875238                                                |                                        |
| ADDRESS*                                                                                                    |                                                                    |                                        |
| ! Foxhollow                                                                                                    |                                                                    |                                        |
| CITY*                                                                                                    | COUNTY/STATE/PROVINCE*                                             | COUNTRY*                               |
| Bar Hill                                                                                                    | Cambs                                                              | United Kingdom                         |
| POST CODE / ZIP*                                                                                                    | HOW DID YOU HEAR ABOUT THE COUR                                    | SE*                                    |
| CB23 8EP                                                                                                    |                                                                    | *                                      |
| COMMENTS                                                                                                    |                                                                    |                                        |
|                                                                                                    |                                                                    |                                        |
|                                                                                                    |                                                                    |                                        |
|                                                                                                    |                                                                    |                                        |
| IS THE PERSON OR INSTITUTION PAYIN                                                                                                    | G THE REGISTRATION FEES VAT (=MWST/MOMS/S                          | GALES TAX) REGISTERED?"                |
|                                                                                                    |                                                                    |                                        |
| IS THE PERSON OR INSTITUTION PAYIN                                                                                                    | G THE COURSE FEES IN BUSINESS, BUT NOT VAT R                       | REGISTERED (ONLY APPLIES TO UK VETS)?* |
| IS THE PERSON OR INSTITUTION PAYIN<br>Yes No<br>IS THE PERSON PAYING FOR THE COUR<br>Yes No                                                                   | G THE COURSE FEES IN BUSINESS, BUT NOT VAT R<br>SE FEES EMPLOYED?* | REGISTERED (ONLY APPLIES TO UK VETS)?* |
| West     No       Yes     No       Is The PERSON PAYING FOR THE COUR       Yes     No       CONTACT PREFERENCES       @ Email     Phone       Social     Post | G THE COURSE FEES IN BUSINESS, BUT NOT VAT R                       | EGOISTERED (ONLY APPLIES TO UK VETS)?* |

# **Vet PD**<sup>®</sup> How to Register for a VetPD Course

After submitting your details, you will be taken back to our homepage:

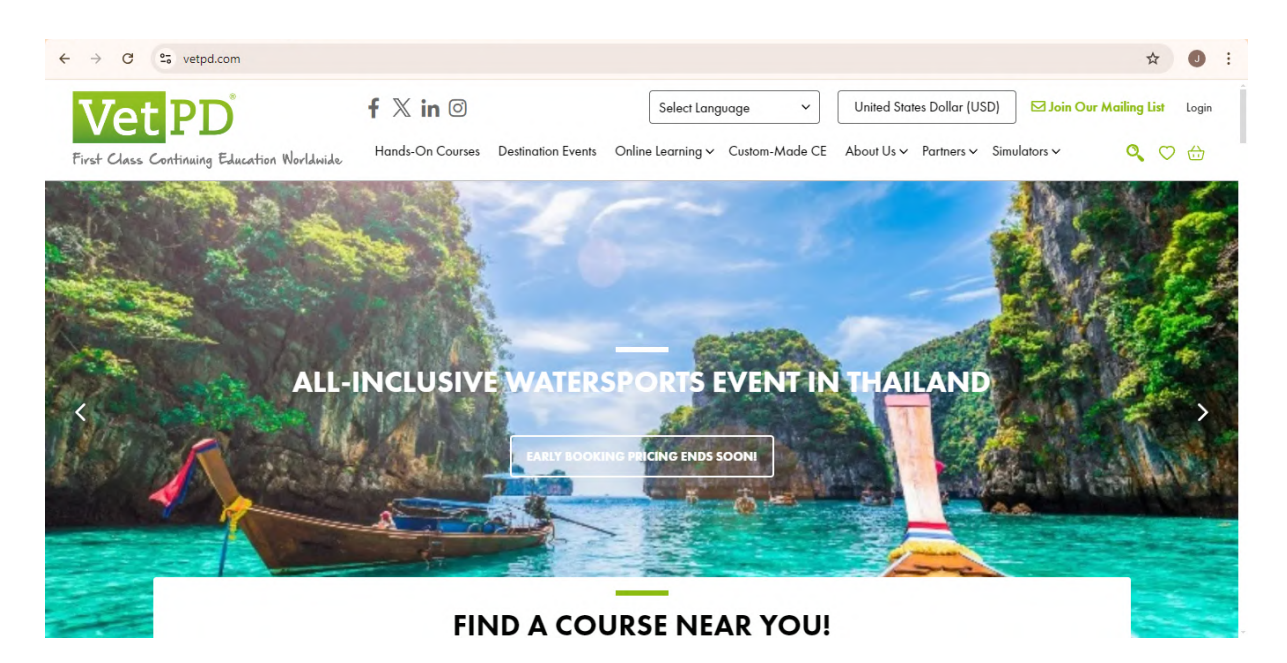

Log in to the Website to access your registration details by clicking on login in the top right corner of the website.

| VetPD                                      | f X in ∅                               | Select Language 🗸 🗸              | United States Dollar (USD)   | ☑ Join Our Mailing List Login |
|--------------------------------------------|----------------------------------------|----------------------------------|------------------------------|-------------------------------|
| First Class Continuing Education Worldwide | Hands-On Courses Destination Events    | Online Learning ~ Custom-Made CE | About Us ∽ Partners ∽ Simula | ators 🗸 🔍 🔂                   |
|                                            | Log In<br>Log in by entering your acco | ×<br>ount details.               |                              | a comé                        |
|                                            | EMAIL*                                 |                                  |                              | NO AND                        |
|                                            | PASSWORD*                              | _                                |                              |                               |
| ALL-                                       | INCLUSI                                | 10                               | THAILAND                     | Par and                       |
| 10 R                                       | LOG IN                                 | Forgot Password?                 |                              |                               |
| 4                                          | Don't have a                           | an account? SIGN UP              | - Ser Las                    | and control and               |
|                                            |                                        |                                  |                              |                               |
|                                            |                                        | _                                |                              |                               |

# **Vet PD**<sup>®</sup> How to Register for a VetPD Course

Next, click on the arrow next to your name in the right hand, upper corner.

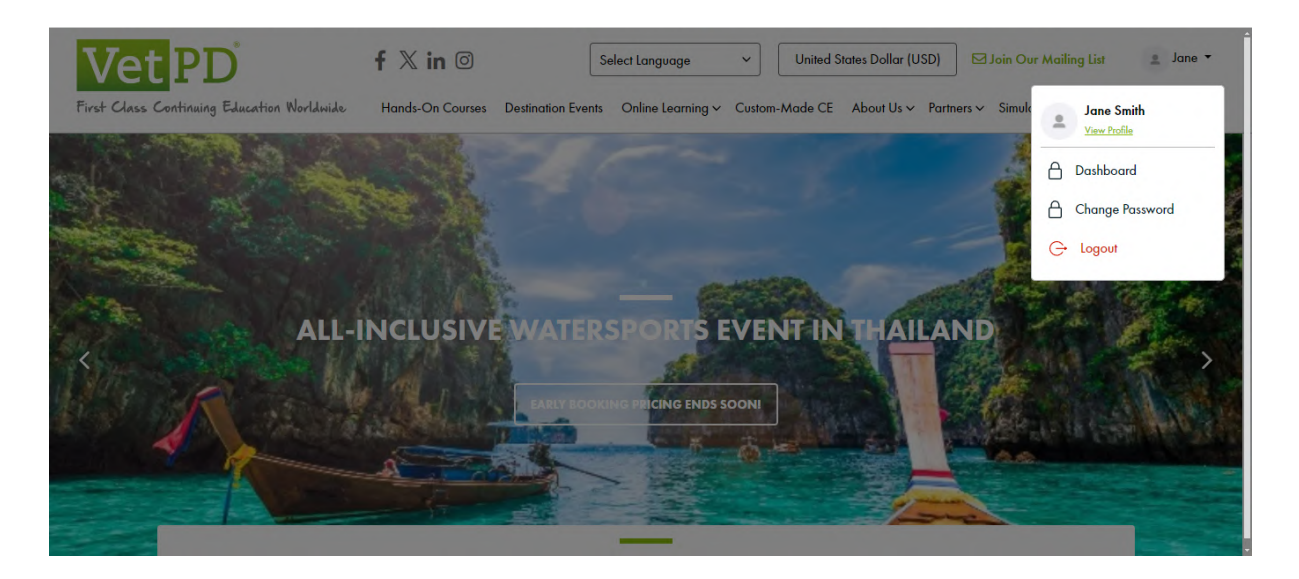

If you click on 'dashboard', you will see your transactions, courses and purchases.

"My Transactions":

When you click on the three dots you will be able to download the invoice, which includes details to pay by bank transfer. If you selected to pay by credit card, status will show as CC success and you can download the invoice for your records.

| C C https://vetpd.com/dashboard/my    | /-transactions                                         |                                 |                   |           |                  |                 | \$ D 0                | New Chrome availabl |
|---------------------------------------|--------------------------------------------------------|---------------------------------|-------------------|-----------|------------------|-----------------|-----------------------|---------------------|
| il 💶 YouTube 🌻 Maps 🏹 audio bible 🖿 F | Read Alouds 🤹 Course Administrat 🚾 Admin Login - VetPI | D 💰 Home   Mailchimp 🏷 Contacts | All conta 🔒 • Hom | e - Asana |                  |                 |                       | All Bookr           |
| Vet PD                                | lui le.                                                |                                 |                   |           | 吕 My Purchas     | es 🔠 My Members | hip 🔠 My Transactions | 💄 Jane 🗸            |
| AY TRANSACTIONS                       | unite -                                                |                                 | DATE Stort        |           | • End            | STATUS AI       | ✓ Q Type here         |                     |
| Transaction Date 🗢                    | Transaction ID 🕈                                       | Amount \$                       |                   | Status 🗘  |                  |                 |                       |                     |
| Aug 13, 2024                          | #029412                                                | USD 153.42                      |                   | pending   | AWAITING PAYMENT |                 |                       | •••                 |
|                                       |                                                        |                                 |                   |           |                  |                 |                       |                     |
|                                       |                                                        |                                 |                   |           |                  |                 |                       |                     |
|                                       |                                                        |                                 |                   |           |                  |                 |                       |                     |
|                                       |                                                        |                                 |                   |           |                  |                 |                       |                     |
|                                       |                                                        |                                 |                   |           |                  |                 |                       |                     |
|                                       |                                                        |                                 |                   |           |                  |                 |                       |                     |
|                                       |                                                        |                                 |                   |           |                  |                 |                       |                     |

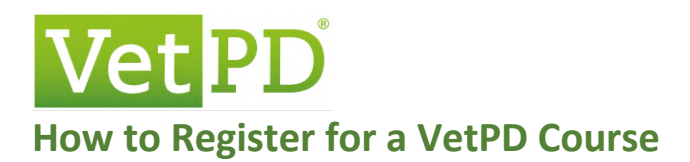

Courses, destination events and purchases room the online learning center are showing under "My Purchases"

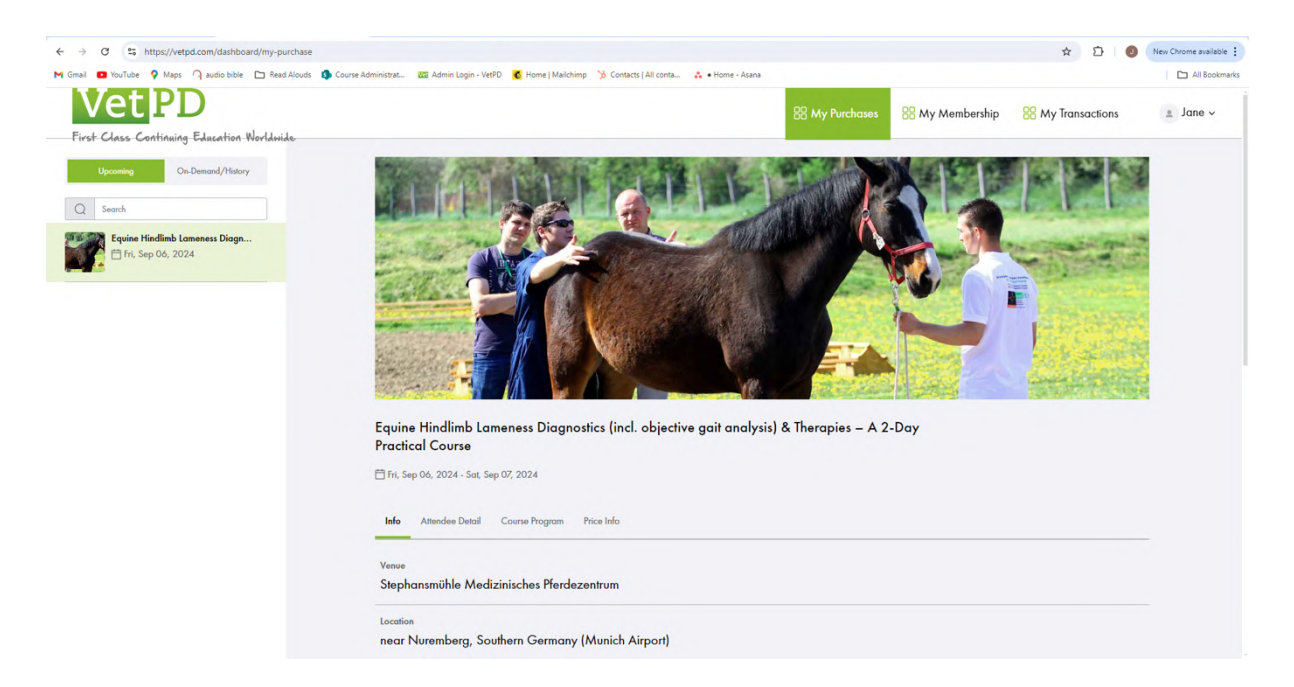

For more information on how to access recording and live streams, download the User Guide for Online Learning Center (Go to Resources on the VetPD website)